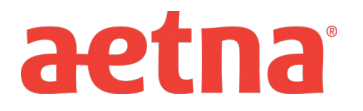

## **DocFind Instructions – Initial Enrollment**

**Step 1**: Visit Aetna's website at <u>www.aetna.com</u>

- Step 2: At the top of the webpage, click on "Find A Doctor"
- Step 3: On right side of page under the section labeled "Not a member yet" select "Plan from an

**employer**" (1<sup>st</sup> choice on the list)

**Step 4**: Under Continue as a Guest, enter you zip code, city, state or county

**<u>Step 5</u>**: You will be asked to **"Select a Plan"**. Use the Key below to help you make the correct selection:

| If you are enrolling in an                       | DocFind Plan selection is                         |
|--------------------------------------------------|---------------------------------------------------|
| Aetna Choice POS II plan                         | Category Heading = <u>Aetna Open Access Plans</u> |
| (NJ Direct 10 and NJ Direct 15 under State Plan) | Plan Name = Aetna Choice POS II (Open Access)     |
| Aetna HMO                                        | Category Heading = <u>Aetna Standard Plan</u>     |
| (Horizon HMO under State Plan)                   | Plan Name = HMO                                   |

**<u>Step 6</u>**: Click **CONTINUE** to search for the type of provider.